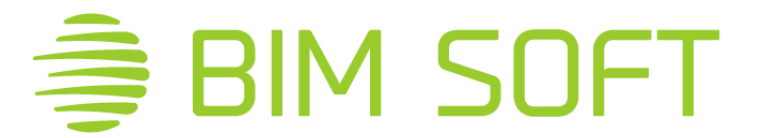

## **INSTRUKCIJA ZWCAD 2023**

VZD uzstādījumi darbam ar topogrāfijām programmā ZWCAD 2023

## PROJEKTĒTĀJU VERSIJA

Lai pareizi atvērtos topogrāfijas uz ZWCAD (un AUTOCAD) programmatūras, ir jāveic iestatījumi ZWCAD programmai.

1. Lejuplādējam uz datora cietā diska iestatījuma failu no mūsu mājas lapas: <u>https://download.bimsoft.lv/topo\_palete.zip</u>

2. Pēc lejuplādes pabeigšanas atzipojam failu. Šajā failā ir saspiesti uzstatījumu faili. Mapi novietojam adresē C:\TOPO PALETE, nemainot mapju un faila nosaukumus. Mapi pēc uzstādījumu veikšanas nedrīkst izdzēst.

| File Home Share View                                                                                        |                                  |                              |                 |            |        | ^ <b>(</b> )         |
|----------------------------------------------------------------------------------------------------|----------------------------------|------------------------------|-----------------|------------|--------|----------------------|
| Pin to Quick access     Copy       Pin to Quick access     Copy                                             | Move Copy<br>to * to *           | New item •<br>Provide Folder | Properties      | Select all | on     |                      |
| Clipboard                                                                                                   | Organize                         | New                          | Open            | Select     |        |                      |
| $\leftarrow$ $\rightarrow$ $\checkmark$ $\uparrow$ $\square$ $\rightarrow$ This PC $\rightarrow$ SSD_OS (0) | C:) > TOPO PALETE                |                              |                 | ~          | Ō      | , Search TOPO PALETE |
| ^                                                                                                    | Name                             | Date modifie                 | d Type          | Size       |        |                      |
|                                                                                                    | Palettes                         | 24.05.2021 10                | :55 File folder |            |        |                      |
|                                                                                                    | ZWCAD_palettes                   | 11.05.2021 15                | :14 File folder |            |        |                      |
|                                                                                                    | LV_TOPO_2012.dwt                 | 20.12.2019 15                | :21 DWG True    | View Te    | 256 KB |                      |
|                                                                                                    | LV_TOPO_2012.lin                 | 30.01.2014 00                | :11 DWG True    | View Lin   | 14 KB  |                      |
|                                                                                                    | LV_TOPO_2012.shp                 | 27.01.2014 12                | :00 DWG True    | View Sh    | 14 KB  |                      |
|                                                                                                    | LV_TOPO_2012.shx                 | 27.01.2014 12                | :00 DWG True    | View Co    | 5 KB   |                      |
|                                                                                                    | LV_TOPO_2012.stb                 | 16.01.2014 14                | :39 DWG True    | View Plo   | 1 KB   |                      |
|                                                                                                    | 📊 AcTpCatalog.atc                | 20.12.2019 15                | :37 DWG True    | View To    | 11 KB  |                      |
|                                                                                                    | 📰 Add-A-Plot Style Table Wizard  | 10.05.2021 17                | :35 Shortcut    |            | 2 KB   |                      |
|                                                                                                    | 📠 ADTI_2012_bloki.dwg            | 20.12.2019 15                | :21 ZWCAD.D     | rawing     | 368 KB |                      |
|                                                                                                    | 📄 Izmaiņu vēsture.txt            | 20.12.2019 15                | :38 Text Docu   | ment       | 3 KB   |                      |
|                                                                                                    |                                  |                              |                 |            |        |                      |
| 1                                                                                                    | Contraction of the second second |                              |                 |            |        |                      |

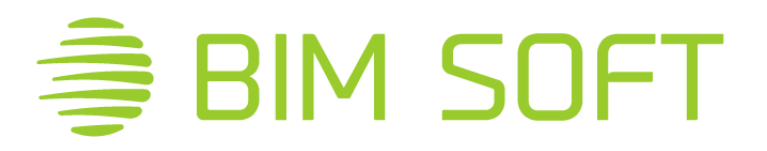

3. No C:\TOPO PALETE jāiekopē ZWCAD mapēs ar sarkano līniju apvilktie faili. Kopēšanas secība nav svarīga.

| Palettes                                  | 31.08.2017 11:35 | File folder      |        |
|-------------------------------------------|------------------|------------------|--------|
| UV_TOPO_2012.dwt                          | 03.02.2014 10:04 | ZWCAD Template   | 345 KB |
| LV_TOPO_2012.lin                          | 30.01.2014 00:11 | DWG TrueView Lin | 14 KB  |
| LV_TOPO_2012.shp                          | 27.01.2014 12:00 | DWG TrueView Sh  | 14 KB  |
| LV_TOPO_2012.shx                          | 27.01.2014 12:00 | DWG TrueView Co  | 5 KB   |
| LV_TOPO_2012.stb                          | 16.01.2014 14:39 | DWG TrueView PI  | 1 KB   |
| AcTpCatalog.atc                           | 25.08.2017 10:53 | DWG TrueView To  | 11 KB  |
| 📧 Add-A-Plot Style Table Wizard           | 31.07.2017 13:52 | Shortcut         | 2 KB   |
| 攳 ADTI_2012_bloki.dwg                     | 03.02.2014 10:03 | ZWCAD.Drawing    | 480 KB |
| 🧟 autocad_adti_projektetajiem.pdf         | 13.03.2018 13:15 | Foxit Reader PDF | 472 KB |
| 🕵 autocad_adti_veidnu_uzstadisanas_instru | 13.03.2018 13:16 | Foxit Reader PDF | 382 KB |
| 📔 Izmaiņu vēsture.txt                     | 28.03.2014 19:26 | TXT File         | 3 KB   |

3.1 Failus \_*LV\_TOPO\_2012.shp, \_LV\_TOPO\_2012.shx* iekopējam ZWCAD instalācijas mapē C:\Program Files\ZWSOFT\ZWCAD 2023\fonts

3.2 Failu \_*LV\_TOPO\_2012.lin,* iekopējam ZWCAD instalācijas mapē C:\Program Files\ZWSOFT\ZWCAD 2023

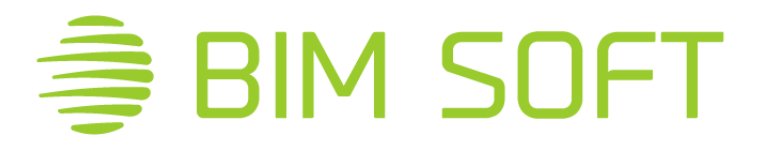

3.3 *LV\_TOPO\_2012.dwt* - fails jāiekopē pie ZWCAD 2021 šabloniem. Šablonu failu mapi var atrast atverot ZWCAD programmu, nospiežot taustiņu kombināciju OP+ENTER (Options). Atveram sadaļu File - > Template Drawing File Path, nokopējam linku. Linku var iezīmēt nospiežot vienreiz ar kreiso peles pogu uz linka un taustiņu F2 uz klaviatūras, nokopēt Ctrl+C,vai nospiežot peles labo taustiņu un izvēlēties komandu Copy.

| Aurent Profile: Default Current Drawing: Drawing 1.dwg Open and Save File Disylay Drafting Selection User Preferences Profiles Plot Search for paths, file names, and file locations:  Search File Search Path Automatic Save File Location Help File Search Path for Temporary Drawing File Search Path for Temporary Drawing File Search Path for Temporary Drawing File Cr.Users Vamics VAppData Local VZW SOFT VZWCAD V2019 Ven-US \Template Move up Move up Move down Move down                                                                                                    | Options                      |                        |              |                  |          |          |                    | × |
|----------------------------------------------------------------------------------------------------|------------------------------|------------------------|--------------|------------------|----------|----------|--------------------|---|
| Open and Save       File       Display       Drafting       Selection       User Preferences       Profiles       Plot         Search for paths, file names, and file locations: <ul> <li>Support File Search Path</li> <li>Automatic Save File Location</li> <li>Help File</li> <li>Search Path for Temporary Xrefs File</li> <li>Save Path for Temporary Drawing File</li> <li>Template Drawing File Path</li> <li>CNUsers Varices VAppData \Local\ZWSOFT\ZWCAD\2019\en-US\Template</li> <li>Move up</li> <li>Move up</li> <li>Move down</li> <li>Move down</li> <li>Move down</li> <li>RasterImage Cache Path</li> <li>Tool Palettes File Locations</li> <li>RasterImage Cache Path</li> <li>Tool Palettes File Locations</li> <li>RasterImage Cache Path</li> <li>Tool Palettes File Locations</li> <li>RasterImage Cache Path</li> <li>Tool Palettes File Locations</li> <li>RasterImage Cache Path</li> <li>Tool Palettes File Locations</li> <li>RasterImage Cache Path</li> <li>Tool Palettes File Locations</li> <li>RasterImage Cache Path</li> <li>Tool Palettes File Locations</li> <li>RasterImage Cache Path</li> <li>Tool Palettes File Locations</li> <li>RasterImage Cache Path</li> <li>Tool Palettes File Locations</li> <li>RasterImage Cache Path</li> <li>Tool Palettes File Locations</li> <li>RasterImage Cache Path</li> <li>Tool Palettes File Locations</li> <li>Tool Palettes File Locations</li> <li>RasterImage Cache Path</li> <li>Tool Palettes File Locations</li> <li>Tool Palettes File Locations</li> <li>Tool Palettes File Locations</li> <li>Tool Palettes File Locations</li> <li>Tool Palettes File Locations</li> <li>Tool Palettes File Locations</li> <li>Tool Pal</li></ul>                                                                                                    | Current Profile: Derault     | -                      |              | Current Drawing  | ): C     | Drawing1 | 1.dwg              |   |
| Search for paths, file names, and file locations:                                                                                                    | Open and Save File           | Display Drafting       | Selection    | User Preferences | Profiles | Plot     |                    |   |
| Search for paths, file names, and file locations:                                                                                                    |                              |                        |              |                  |          |          |                    |   |
| <ul> <li>Support File Search Path</li> <li>Automatic Save File Location</li> <li>Help File</li> <li>Search Path for Temporary Xrefs File</li> <li>Save Path for Temporary Drawing File</li> <li>Template Drawing File Path</li> <li>C:\Users \Amics \App Data \Local \ZW SOFT \ZWCAD\2019\en-US\Template</li> <li>Move up</li> <li>Move up</li> <li>Move dgwn</li> <li>Move dgwn</li> </ul>                                                                                                    | Search for paths, file nam   | ies, and file location | ns:          |                  |          |          |                    |   |
| <ul> <li>Automatic Save File Location</li> <li>Help File</li> <li>Search Path for Temporary Xrefs File</li> <li>Save Path for Temporary Drawing File</li> <li>Template Drawing File Path</li> <li>C:\Users \Amics \App Data \Local \ZW SOFT \ZWCAD \2019\en-US \Template</li> <li>Move up</li> <li>Move up</li> <li>Move down</li> <li>Oefault Template File Name for QNEW</li> <li>Atternate Font File</li> <li>Font Map File</li> <li>Tool Palettes File Locations</li> <li>RasterImage Cache Search Path</li> <li>RasterImage Cache Path</li> <li>Tool Palettes File Locations</li> <li>RasterImage Cache Path</li> <li>Tool Palettes File Locations</li> <li>RasterImage Cache Path</li> <li>Tool Palettes File Locations</li> </ul>                                                                                                    | Gupport File Search          | Path                   |              |                  |          | ^        | B <u>r</u> owse    |   |
| <ul> <li>Help File</li> <li>Search Path for Temporary Xrefs File</li> <li>Save Path for Temporary Drawing File</li> <li>Template Drawing File Path</li> <li>C:\Users\Amics\AppData\Local\ZWSOFT\ZWCAD\2019\en-US\Template</li> <li>Move up</li> <li>Move up</li> <li>Move down</li> <li>Oefault Template File Name for QNEW</li> <li>Atternate Font File</li> <li>Font Map File</li> <li>Tool Palettes File Locations</li> <li>RasterImage Cache Path</li> <li>Tool Palettes File Locations</li> <li>RasterImage Cache Path</li> <li>Tool Palettes File Locations</li> <li>RasterImage Cache Path</li> <li>Tool Palettes File Locations</li> <li>Tool Palettes File Locations</li> <li>Tool Palettes File Path</li> <li>Tool Palettes File Path</li> <li>Tool Palettes File Path</li> <li>Tool Palettes File Path</li> <li>Tool Palettes File Path</li> <li>Tool Palettes File Path</li> <li>Tool Pa</li></ul> | Automatic Save File          | Location               |              |                  |          |          |                    |   |
| Search Path for Temporary Xrefs File Save Path for Temporary Drawing File Template Drawing File Path C:VUsers\Amics\AppData\Local\ZWSOFT\ZWCAD\2019\en-US\Template Move up Move up Move down Move down Move down Move down Move down Move down Move down                                                                                                    | i Help File                  |                        |              |                  |          |          | <u>A</u> dd        |   |
| Save Path for Temporary Drawing File     Template Drawing File Path     C.\Users\Amics\AppData\Local\ZWSOFT\ZWCAD\2019\en-US\Template     Move up     Move up     Default Template File Name for QNEW     Atemate Font File     Font Map File     Tool Palettes File Locations     RasterImage Cache Path     Tool Palettes File Locations     RasterImage Cache Path     Tool Palettes File Locations                                                                                                    | E Search Path for Ten        | nporary Xrefs File     |              |                  |          |          |                    |   |
| Template Drawing File Path C:\Users \Amics \AppData \Local\ZWSOFT\ZWCAD\2019\en-US\Template Move up Move up Move down Move down Move down Move down Move down Move down Move down                                                                                                    | Save Path for Temp           | orary Drawing File     |              |                  |          | _        | Erase              |   |
| CAUSers VAnics VApp Data Local V2WSOFT V2WCAD V2019 Ven-US Template  Printer Support File Path  Council Location  Default Template File Name for QNEW  Alternate Font File  Font Map File  Font Map File  Rasterimage Cache Search Path  Rasterimage Cache Path  To Tot Palettes File Locations  Rasterimage Cache Path  Tot Tot Tot Palettes File Locations  Council Locations  Council Locations  Coun            | Template Drawing F           | ìle Path               |              |                  |          |          |                    |   |
| Alternate Font File     Font Map File     Font Map File     Font Map File     RasterImage Cache Search Path     Tool Palettes File Locations     RasterImage Cache Path     Tool Palettes File Locations                                                                                                    | C:\Users\Amics               | AppData\Local\Z        | WSOFT\Z      | WCAD\2019\en-U   | S\Templa | ate      | Move up            |   |
| Log File Location     Default Template File Name for QNEW     Alternate Font File     Font Map File     Font Map File     Tool Palettes File Locations     Rasterimage Cache Search Path     Rasterimage Cache Path     Tool Palettes File Locations     Tool Palettes File Locations     Tool Palet                | Printer Support File 1       | au                     |              |                  |          |          |                    |   |
| Default Template File Name for QNEW     Alternate Font File     Font Map File     Tool Palettes File Locations     RasterImage Cache Search Path     RasterImage Cache Path                                                                                                    | Log File Location            |                        |              |                  |          |          | Move d <u>o</u> wn |   |
| Atternate Font File      Font Map File      Tool Palettes File Locations      RasterImage Cache Search Path      RasterImage Cache Path                                                                                                    | Default Template File        | e Name for QNEW        |              |                  |          |          |                    |   |
| Font Map File     Tool Palettes File Locations     RasterImage Cache Search Path     RasterImage Cache Path                                                                                                    | Alternate Font File          |                        |              |                  |          |          |                    |   |
| RasterImage Cache Path      RasterImage Cache Path                                                                                                    | Font Map File                |                        |              |                  |          |          |                    |   |
| Kasterimage Cache Search Path     Rasterimage Cache Path     The Rasterimage Cache Path     The Rasterimage Cache Path                 | Tool Palettes File Lo        | cations                |              |                  |          |          |                    |   |
| Here Rasterimage Cache Path                                                                                                    | Rasterimage Cache            | Search Path            |              |                  |          |          |                    |   |
|                                                                                                    | RasterImage Cache            | Path                   |              |                  |          | ~        |                    |   |
|                                                                                                    |                              |                        |              |                  |          |          |                    |   |
| Specify the folders in which ZWCAD should look for drawing templates.                                                                                                    | Specify the folders in which | ch ZWCAD should        | look for dra | wing templates.  |          |          |                    |   |
|                                                                                                    |                              |                        |              | 2 .              |          |          |                    |   |
|                                                                                                    |                              |                        |              |                  |          |          |                    |   |
|                                                                                                    |                              |                        |              |                  |          |          |                    |   |
|                                                                                                    |                              |                        |              |                  |          |          |                    |   |
| OK Cancel <u>A</u> pply <u>H</u> elp                                                                                                    |                              |                        |              | OK               | Cancel   |          | Apply <u>H</u> elp |   |

Doto linku iekopējam FILE EXPLORER datorā un nospiežam ENTER taustiņu. Atvērtajā mapē iekopējam \_*LV\_TOPO\_2012.dwt* failu.

| 📙 🛛 🚽 🗍 🖛 Template                          |                                      |                     |                | -          |              |
|---------------------------------------------|--------------------------------------|---------------------|----------------|------------|--------------|
| File Home Share View                        |                                      |                     |                |            | ^ <b>(</b> ) |
| Pin to Quick Copy Paste<br>access           | Move Copy<br>to * Copy               | New item •          | Properties     | Select all |              |
| Clipboard                                   | Organize                             | New                 | Open           | Select     |              |
| $\leftarrow \rightarrow \cdot \uparrow$ App | Data > Local > ZWSOFT > ZWC          | AD > 2019 > en-US > | Template       | v ひ Search | Temp 🔎       |
| A Name                                      | ^                                    | Date modified       | Туре           | Size       |              |
| DUT_L                                       | V_TOPO_2012.dwt                      | 03.02.2014 10:04    | ZWCAD Template | 345 KB     |              |
| DUT A                                       | NSI A Title Block (portrait).dwt     | 14.06.2018 16:46    | ZWCAD Template | 58 KB      |              |
| DUT A                                       | NSI B Title Block.dwt                | 14.06.2018 16:46    | ZWCAD Template | 51 KB      |              |
| DUT D                                       | N A0 -Color Dependent Plot Styles.dv | wt 14.06.2018 16:46 | ZWCAD Template | 57 KB      |              |
| DUT D                                       | N A1 -Color Dependent Plot Styles.dv | wt 14.06.2018 16:46 | ZWCAD Template | 57 KB      |              |
| DUT D                                       | N A2 -Color Dependent Plot Styles.dv | wt 14.06.2018 16:46 | ZWCAD Template | 58 KB      |              |
| DUT D                                       | N A3 -Color Dependent Plot Styles.dv | wt 14.06.2018 16:46 | ZWCAD Template | 57 KB      |              |
| DUT D                                       | N A4 -Color Dependent Plot Styles.dv | wt 14.06.2018 16:46 | ZWCAD Template | 56 KB      |              |
|                                             |                                      |                     | THOLD T I.     | 5 C 14 D   |              |

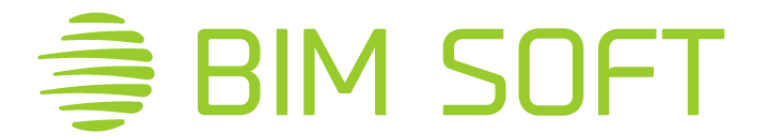

3.4 Failu \_*LV\_TOPO\_2012.stb* - jāiekopē pie ZWCAD drukas stiliem. Drukas failu mapi var atrast atverot ZWCAD programmu, nospiežot taustiņu kombināciju OP+ENTER (Options). Atveram sadaļu File - > Printer Support File path, nokopējam linku. Linku var iezīmēt nospiežot vienreiz ar kreiso peles pogu uz linka un taustiņu F2 uz klaviatūras, nokopēt Ctrl+C,vai nospiežot peles labo taustiņu un izvēlēties komandu Copy.

| rent Profile: Default         | Jisplay Drafting Sele   | Current Drawin     | g: [<br>Profiles | Drawing1.c | łwg                |
|-------------------------------|-------------------------|--------------------|------------------|------------|--------------------|
| Search for paths, file name   | es, and file locations: |                    | Tionico          | , lot      |                    |
|                               | Path                    |                    |                  | ^          | B <u>r</u> owse    |
|                               | Location                |                    |                  |            |                    |
| ia⊡ Help File                 |                         |                    |                  |            | <u>A</u> dd        |
|                               | porary Xrefs File       |                    |                  |            |                    |
|                               | orary Drawing File      |                    |                  |            | Erase              |
|                               | e Path                  |                    |                  |            |                    |
| Printer Support File P        | ath                     |                    |                  |            | Move up            |
| Printer Configurat            | ion Search Path         |                    |                  |            |                    |
| Printer Descriptio            | n File Path             |                    |                  | _          | Move d <u>o</u> wn |
| - Printer Style Tabl          | e Search Path           |                    |                  |            |                    |
| C:\Users\Am                   | hics\AppData\Roaming    | VZWSOFT VZWCAD \20 | 19\en-US         | \pn        |                    |
| Defends Temples - Cla         |                         |                    |                  |            |                    |
| Derault Template File         | Name for QINEW          |                    |                  |            |                    |
| Artemate Font File            |                         |                    |                  | ~          |                    |
| <                             |                         |                    |                  | >          |                    |
|                               |                         |                    |                  |            |                    |
| Specify the location for prir | nter style tables.      |                    |                  |            |                    |
|                               |                         |                    |                  |            |                    |
|                               |                         |                    |                  |            |                    |
|                               |                         |                    |                  |            |                    |
|                               |                         |                    |                  |            |                    |

Doto linku iekopējam FILE EXPLORER datorā un nospiežam ENTER taustiņu. Atvērtajā mapē iekopējam \_*LV\_TOPO\_2012.stb* failu.

| 📙   🛃 📙 🖛   Printstyle     |                                                                                                    |                                                                    |                                                                              |
|----------------------------|----------------------------------------------------------------------------------------------------|--------------------------------------------------------------------|------------------------------------------------------------------------------|
| File Home Share            | View                                                                                                    |                                                                    |                                                                              |
| Navigation<br>pane •       | Extra large icons Extra large icons Medium icons Extra large icons Extra large icon | →<br>→<br>→<br>→<br>→<br>→<br>→<br>→<br>→<br>→<br>→<br>→<br>→<br>→ | y ▼ Item check boy<br>µmns ▼  File name exter<br>olumns to fit  Hidden items |
| Panes                      | Layout                                                                                                    | Current vi                                                         | ew 500                                                                       |
| ← → * ↑ 📙 > 🗆              | > AppData > Roaming >                                                                                                    | ZWSOFT > ZWCAD > 201                                               | 9 > en-US > Printstyle                                                       |
| Name                       | Date modified                                                                                                    | Tvpe Siz                                                           | e                                                                            |
| LV_TOPO_2012.stb           | 16.01.2014 14:39                                                                                                    | DWG TrueView Pl                                                    | 1 KB                                                                         |
| 👬 Add-A-Plot style table W | izard 23.08.2018 08:10                                                                                                    | Shortcut                                                           | 2 KB                                                                         |
| 📻 Monochrome.ctb           | 14.06.2018 16:46                                                                                                    | DWG TrueView Co                                                    | 5 KB                                                                         |
| 🚮 Monochrome.stb           | 14.06.2018 16:46                                                                                                    | DWG TrueView PI                                                    | 2 KB                                                                         |
| 💼 zwcad.ctb                | 14.06.2018 16:46                                                                                                    | DWG TrueView Co                                                    | 5 KB                                                                         |
| sue zwcad.stb              | 14.06.2018 16:46                                                                                                    | DWG TrueView Pl                                                    | 1 KB                                                                         |
| 📰 zwcad-Color.stb          | 14.06.2018 16:46                                                                                                    | DWG TrueView PI                                                    | 1 KB                                                                         |

Veicot šīs darbības ZWCAD ir veikti visi vajadzīgie VZD iestatījumi.